## Configure a ServiceNow instance as a subscriber

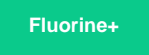

Subscribers are application instances or Perspectium-supported agents that listen for and then consume data from sharing instances. To sync data from other sharing applications, databases, and agents, you will need to configure subscribing ServiceNow instance(s) to listen for data that is dynamic or bulk shared.

## Prerequisites

A you will first need to install Replicator for ServiceNow on your subscribing and sharing ServiceNow instances.

## Procedure

To configure a ServiceNow instance as a subscriber, follow these steps:

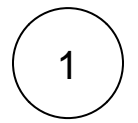

### Navigate to Subscribed Queues

Log into the ServiceNow instance you want to configure as a subscriber and navigate to **Perspectium > Replicator > Subscribed Queues** or simply type and then click **Subscribed Queues** in the Filter Navigator on the upper left-hand side of the screen.

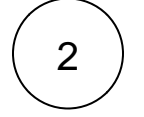

### **Click New**

In the upper left-hand corner of the form, click New.

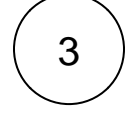

#### Enter a subscribed queue name

Type any Name for your subscribed queue.

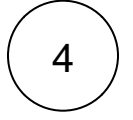

### Enter your Perspectium Mesh login info

Type your Perspectium Integration Mesh username and password in the appropriate fields.

NOTE: Optionally, you can type a **Record Encryption Key** of 24+ characters (for Triple DES or AES-128 encryption) or 32+ characters (for AES-256 encryption). If you do not enter an encryption key here, then the encryption key that was entered when you set your Replicator properties will be used.

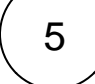

#### Make your subscribed queue active

Check the Active box to start actively subscribing to data from any sharing instances. Then, in the bottom left-hand corner of the form, click **Submit** to finish creating your subscribed queue.

|                     | Management                              |                                            | ۹                | System Administrator | ~ Q    | 다 ? 🕸      |
|---------------------|-----------------------------------------|--------------------------------------------|------------------|----------------------|--------|------------|
| ∀ subscribed queues |                                         | ;<br>cord [Subscribed view]                |                  |                      | 1 t    | ooo Submit |
| e ★ ()              | (i) Using Perspect                      | tium Properties to populate default fields | Type any nam     | e                    |        | ×          |
| Perspectium         | * Name                                  | subscribed_queue_test_01                   | Direction        | Subscribe            | \$     |            |
| ▼ Replicator        | * Endpoint                              | https://us-west-2-                         | Team             |                      | Q      |            |
| Subscribed Queues   | URL                                     | dev.perspectium.net/                       | Instance Created | dev68565             |        |            |
|                     | Queue user                              | admin                                      | On               |                      | neck A | Active     |
|                     | Queue user<br>password                  |                                            |                  | Integration          | Mesh   |            |
|                     | Record Encryption<br>Key                |                                            | credential       | s                    |        | ,          |
|                     | Status                                  |                                            |                  |                      |        |            |
|                     |                                         |                                            |                  |                      |        |            |
|                     | Monitor                                 |                                            |                  |                      |        |            |
|                     | Submit                                  |                                            |                  |                      |        |            |
|                     | Related Links                           |                                            |                  |                      |        |            |
|                     | Get Queue Status<br>Force to Update Set |                                            |                  |                      |        |            |
|                     | View History<br>Update To Current In    | istance                                    |                  |                      |        |            |

# 6) Navi

## Navigate to Subscribe

Navigate to **Perspectium > Replicator > Subscribe** or simply type and then click **Subscribe** in the Filter Navigator on the upper left-hand side of the screen.

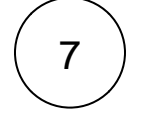

8

### **Click New**

In the upper left-hand corner of the form, click New.

### Choose a table to subscribe to

From the Table dropdown, choose the table on the sharing instance that you want to subscribe to data for.

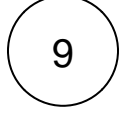

## Choose your subscribe trigger conditions

Click the Trigger Conditions tab. Check any or all of the following boxes:

| Action | Your ServiceNow instance will subscribe to data when |
|--------|------------------------------------------------------|
| Create | new records are created on a sharing instance.       |
| Update | record data is changed on a sharing instance.        |
| Delete | records are deleted on a sharing instance.           |

Finally, in the bottom left-hand corner of the form, click Submit to save your subscribe configurations.

| Servicenuw                                                                                                    | vice Management                                          | i System Administrator - Q ෆි ⑦ කී         |
|----------------------------------------------------------------------------------------------------|----------------------------------------------------------|--------------------------------------------|
| ( <sup>¬</sup> <sup>¬</sup> <sup>¬</sup> <sup>−</sup> <sup>−</sup> <sup>−</sup> <sup>−</sup> <sup>−</sup> <sup>−</sup> <sup>−</sup> <sup>−</sup> <sup>−</sup> <sup>−</sup> | Replicator Configuration<br>New record [Subscribed view] | Choose a table to subscribe to? 🔁 🚥 Submit |
|                                                                                                    |                                                          | Direction Subscribe                        |
| Perspectium                                                                                                    | Active Check th                                          | e Active box                               |
| ▼ Replicator                                                                                                    | Additional Settings Trigger Conditions Filter and Enri   | ichment Notes                              |
| Subscribe                                                                                                    | Source table                                             | Create Choose actions                      |
| Subscribed Queues                                                                                                    | Field prefix                                             | Update V                                   |
|                                                                                                    |                                                          | Delete 🔽                                   |
|                                                                                                    | Submit                                                   |                                            |
|                                                                                                    | Related Links                                            |                                            |
|                                                                                                    | Activate all<br>Deactivate all<br>Force to Update Set    |                                            |

## Similar topics

- Create a ServiceNow shared queueConfigure a ServiceNow instance as a subscriber

## **Contact Perspectium Support**

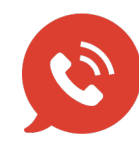

US: 1 888 620 8880

UK: 44 208 068 5953

support@perspectium.com